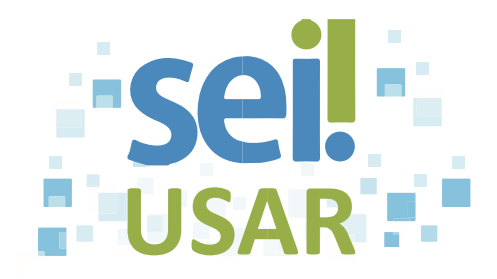

## POP 31 Encaminhar documento para assinatura em outra Unidade

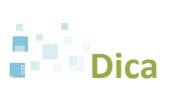

Utilize esta funcionalidade para obter assinaturas de outras Unidades no documento gerado em sua Unidade.

- 1. Clique no número do processo.
- 2. Clique no documento desejado.

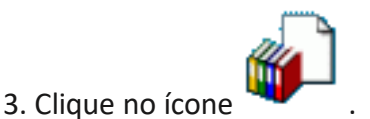

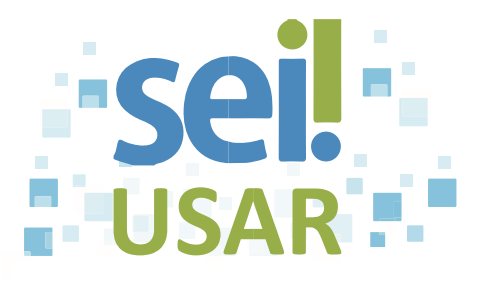

| Se você deseja                                                                                                    | então                                                          |
|----------------------------------------------------------------------------------------------------|----------------------------------------------------------------|
| Criar um bloco de assinatura específico<br>para esses documentos:<br>Atenção !<br>Cabe à Unidade padronizar quais blocos<br>de assinatura serão criados. | 3.1 Clique no botão Novo                                       |
|                                                                                                    | 3.2 Clique no campo                                            |
|                                                                                                    | 3.3 Digite a descrição do bloco.                               |
|                                                                                                    | Exemplo: Assinatura de memorando.                              |
|                                                                                                    | 3.4 Clique no campo                                            |
|                                                                                                    |                                                                |
|                                                                                                    | 3.5 Digite a sigla da Unidade.                                 |
|                                                                                                    | 3.6 Clique na sigla da Unidade desejada na caixa de seleção.   |
|                                                                                                    | Dica                                                           |
|                                                                                                    | Repita os passos 3.4, 3.5 e 3.6 para incluir outra<br>Unidade. |
|                                                                                                    | 3.7 clique no botão Salvar.                                    |
|                                                                                                    | 3.8 vá para o passo 4.                                         |
| Incluir os documentos em um bloco de assinatura já existente:                                                                                            | 3.1 clique na caixa de seleção 🚺 do campo <b>Bloco.</b>        |
|                                                                                                    | 3.2 selecione o bloco de assinatura desejado.                  |
|                                                                                                    | 3.3 vá para o passo <b>4</b> .                                 |

4. Clique na caixa 🗹 dos documentos desejados, caso necessário.

5. Clique no botão \_\_\_\_\_\_.

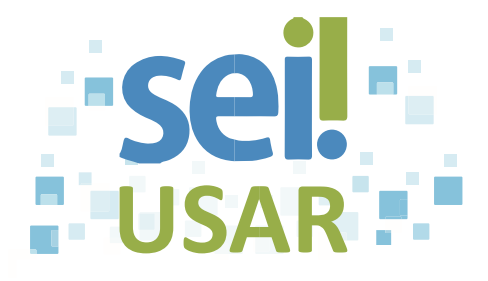

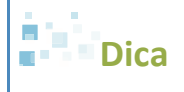

Os documentos incluídos no bloco de assinatura ficarão destacados com o fundo em amarelo.

Você poderá incluir documentos de outros processos no mesmo bloco de assinatura. Clique no ícone e execute, neste caso, os passos 1 a 5 antes de prosseguir.

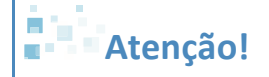

Após a inclusão de um ou mais documentos no bloco de assinatura, é necessário disponibilizar esse bloco para as Unidades assinarem.

## 6. Clique em Ir para Blocos de Assinatura

7. Clique no ícone 💴 do bloco de assinatura que deseja disponibilizar para assinatura.

## Dica

• O bloco mudará o estado para **Disponibilizado** e o fundo ficará destacado em vermelho.

• Após assinatura pelas outras Unidades, surgirá o ícone 🦺 ao lado do número do processo, na tela **Controle de Processos.** 

## Atenção!

O SEI não avisa à Unidade de destino sobre a disponibilização de um bloco. Contate a Unidade, caso deseje alertá-la da existência de documentos para

assinatura e solicite que acesse a opção Blocos de Assinatura